# Sistema S.A.D

#### Inicio al Sistema de Facturación:

Primero describiremos los pasos que se tienen que cumplir para iniciar y terminar la jornada de venta .-

#### Ingreso al Sistema:

Por lo general queda en salida, pero con la tecla -> nos trasladamos a Registro

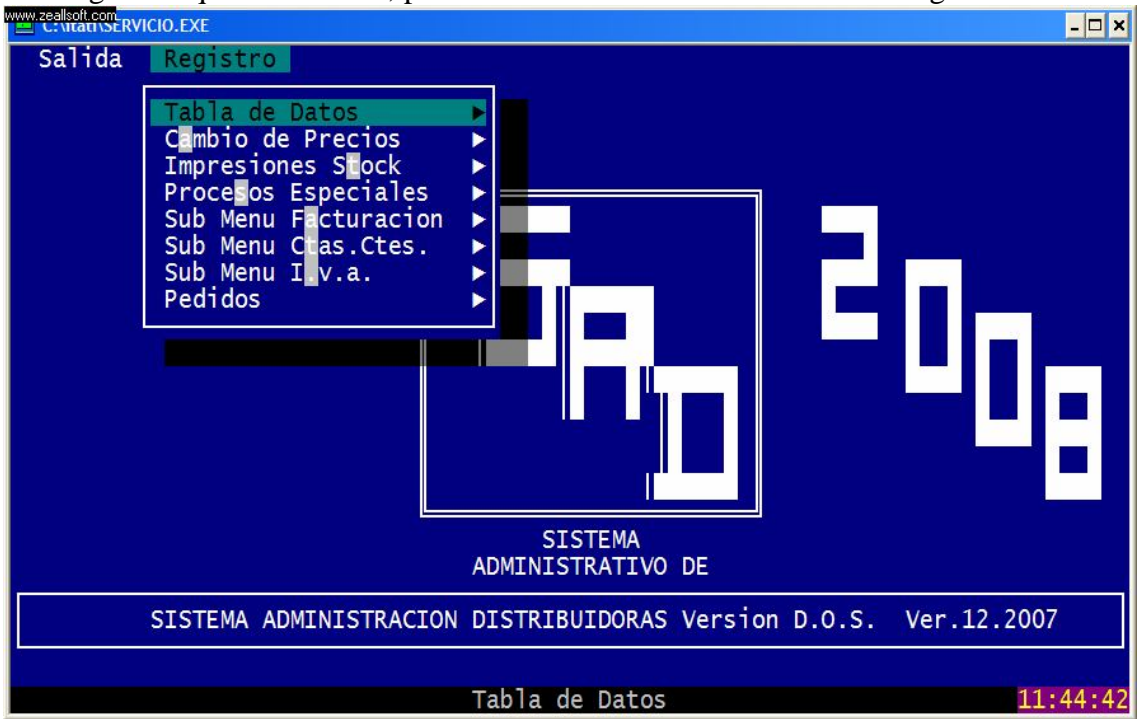

Bajamos hasta el Sub-Menu Facturacion

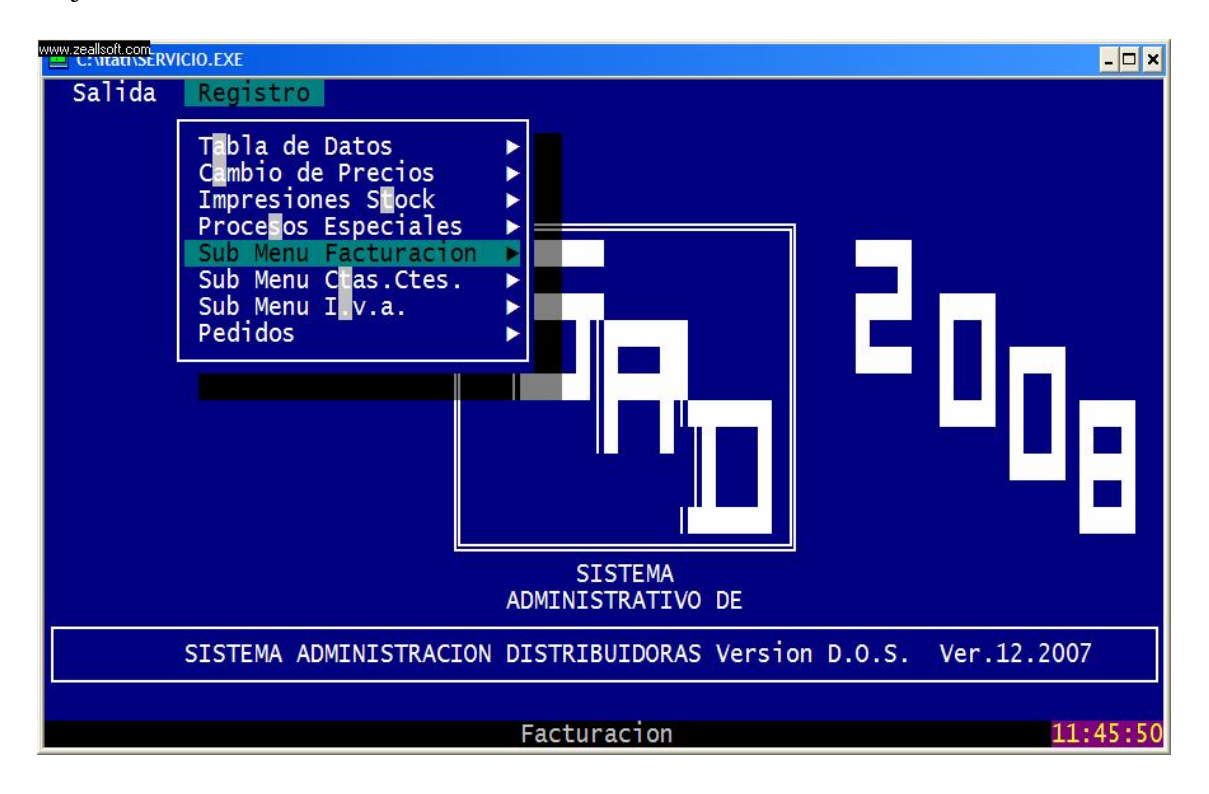

ahí presionamos la tecla <enter>

| allsoft.com<br>: vitati vseRVICIO.EXE | - 🗆 🕻   |
|---------------------------------------|---------|
|                                       |         |
|                                       |         |
|                                       |         |
|                                       |         |
|                                       |         |
|                                       |         |
|                                       |         |
|                                       |         |
| INGRESE PASSWORD DE ACCESO:           |         |
|                                       |         |
|                                       |         |
|                                       |         |
|                                       |         |
|                                       |         |
|                                       |         |
|                                       |         |
|                                       |         |
|                                       |         |
|                                       |         |
|                                       | 11.52.2 |

en el mismo ingresamos el numero de Operador, que no tiene nada que ver con el Turno, tambien nos pide la contraseña, por lo general esta en blanco, simplemente con <enter> ingresamos al menú de Facturación.-

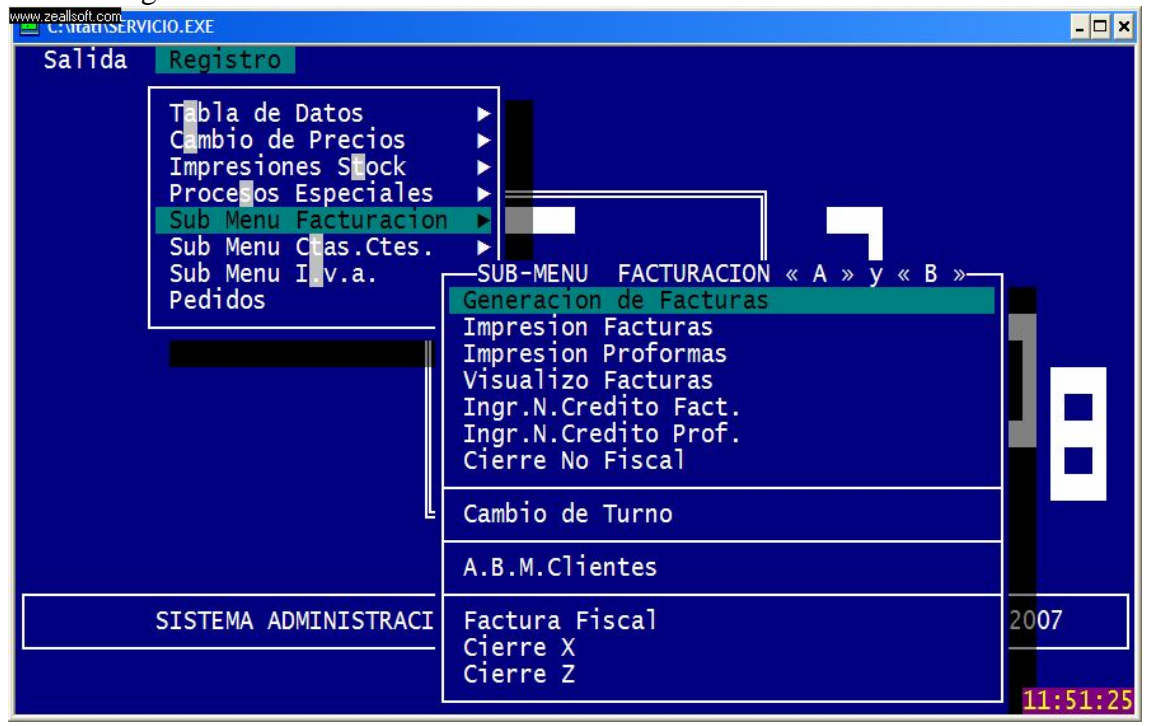

como primer paso bajar a Cambio de Caja todos los dias al inico del dia, <u>y tambien por</u> la tarde si es que tiene 2 cajeros que rinden el efectivo (las ventas)

### CAMBIO DE CAJA

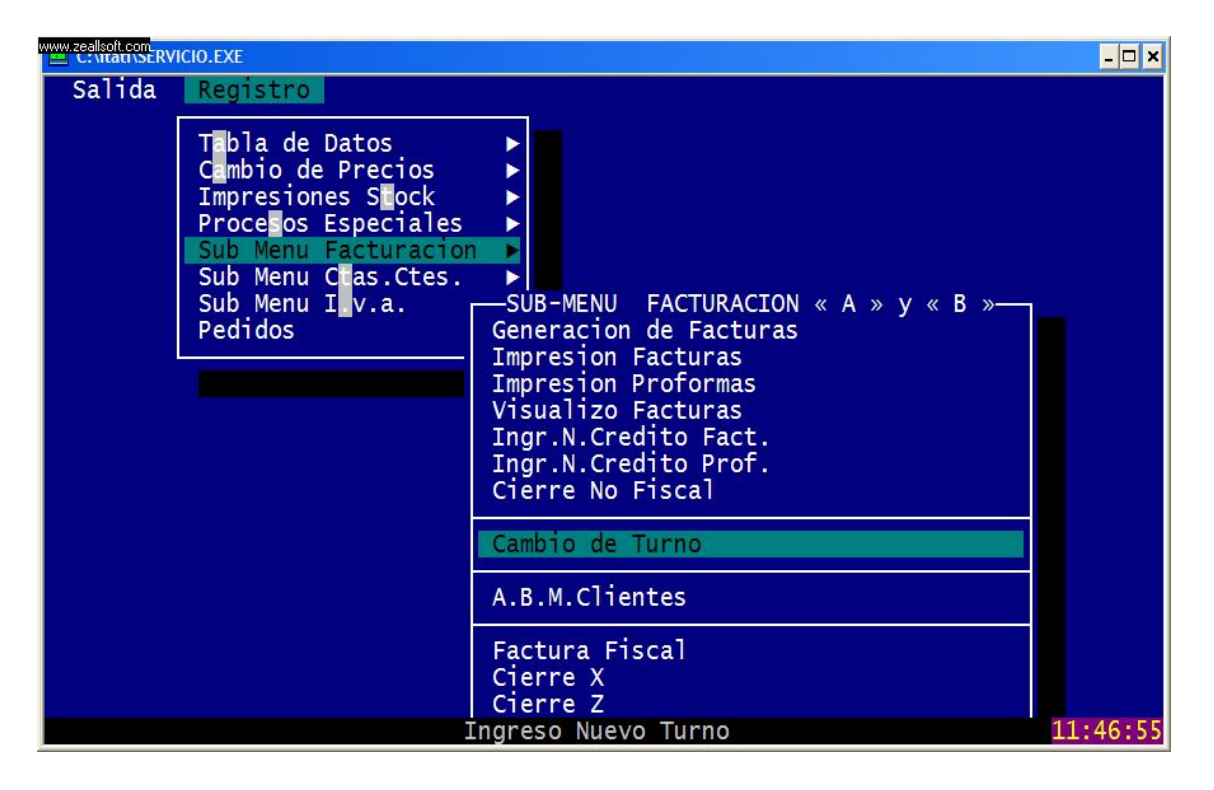

Cuando ingresamos con < enter> en Cambio de Turno, nos pide de nuevo el usuario y la contraseña

|                             | - 🗆 🗙        |
|-----------------------------|--------------|
|                             |              |
|                             |              |
|                             |              |
|                             |              |
| CODIGO: VENDEDOR:           |              |
|                             |              |
| INGRESE PASSWORD DE ACCESO. |              |
|                             |              |
|                             |              |
|                             |              |
|                             |              |
|                             |              |
|                             |              |
|                             | 1 • 5 3 • 35 |
|                             | L:53:35      |

Una vez que ingresamos nos muestra la caja actual ingresada el día anterior o por el de la mañana, es decir de mañana siempre arranca con el 01 y si hay otra caja de tarde 02 Luego nos pregunta INGRESA NRO DE CAJA NUEVO (S/N) ingresamos S

- 🗆 🗙

La fecha ya toma de la maquina (pc) <enter>

Luego ingresamos Nro de caja : 01 o 02

Luego ingresamos el Nro de Operador: 01 PP, 02 JJ, ETC

Luego nos pregunta INGRESA CAMBIO RECIBIDO (S/N), por defecto esta N,

Entonces no tenemos necesidad de ingresar el cambio recibido

| WWW. | zeallsoft | .com  | 1000  | FRAF |
|------|-----------|-------|-------|------|
|      | C: \tta   | U/SEK | VICIO | .EXE |
|      |           |       |       |      |

| VER.2006                                            | CARGA TURNO DE               | САЈА              | RRMV, 2007       |
|-----------------------------------------------------|------------------------------|-------------------|------------------|
| CAJA ACT                                            | UAL                          |                   |                  |
| Fecha<br>Caja Nro.<br>Operador Nro. ►               | 05/06/2008<br>01<br>01       |                   |                  |
| INGRESA NRO DE C                                    | AJA NUEVO (S/N) 🕨 💈          |                   |                  |
| Fecha<br>Caja Nro.<br>Operador Nro.<br>Imp.Cambio ► | 06/06/2008<br>01<br>01 ADMIN | INGRESA CAMBIO RE | CIBIDO (S/N) ► N |
|                                                     | Presion                      | e SóN             | 11:48:38         |

Luego vemos la ventana donde nos dica si Confirmamos o Re-iniciamos sin modificar nada

|                                                     |                                      | <mark>-</mark> 🗆                    |
|-----------------------------------------------------|--------------------------------------|-------------------------------------|
| VER.2006                                            | CARGA TURNO DE CAJ                   | A RRMV, 2007                        |
| CAJA ACT                                            | UAL                                  |                                     |
| Fecha ►<br>Caja Nro. ►<br>Operador Nro. ►           | 05/06/2008<br>01<br>01               |                                     |
| INGRESA NRO DE C                                    | CAJA NUEVO (S/N) ► S                 |                                     |
| Fecha<br>Caja Nro.<br>Operador Nro.<br>Imp.Cambio   | 06/06/2008<br>01<br>01 ADMIN         | /N) ► N<br>Confirma » « Re-Inicia » |
|                                                     |                                      |                                     |
|                                                     | Confirma el In                       | greso 11:49:1                       |
| ermite ingresar Imp                                 | Cambio ej. 1000.00 en car            | nbio ovbiamente                     |
| w.zeallsoft.com<br>C:\itati\SERVICIO.EXE            |                                      |                                     |
| VER.2006                                            | CARGA TURNO DE CAJ                   | A RRMV, 2007                        |
| CAJA ACT                                            |                                      |                                     |
| Fecha<br>Caja Nro.<br>Operador Nro. ►               | 05/06/2008<br>01<br>01               |                                     |
| INGRESA NRO DE C                                    | CAJA NUEVO (S/N) ► S                 |                                     |
| Fecha<br>Caja Nro.<br>Operador Nro. ►<br>Imp.Cambio | 06/06/2008<br>01<br>01 ADMIN<br>0.00 | INGRESA CAMBIO RECIBIDO (S/N) ► S   |

Ingrese Importe de Cambio Dejado

Confirma »

11:50:59

« Re-Inicia »

Luego tambien nos pregunta

Recordar que Confirma, se produce la modificacion, y Re-Inicia, no hace nada.-

www.zeallsoft.com

<u>«</u>

| Www.zeallsoft.com                                                                                                    |                                                                                                    | . 🗆 🗙 |
|----------------------------------------------------------------------------------------------------|----------------------------------------------------------------------------------------------------|-------|
| Salida Registro<br>Tabla de Datos<br>Cambio de Precios<br>Impresiones Stock<br>Procesos Especiales<br>Sub Menu Facturacion<br>Sub Menu Itv.a.<br>Pedidos | SUB-MENU FACTURACION « A » y « B »<br>Generacion de Facturas<br>Impresion Facturas<br>Impresion Proformas<br>Visualizo Facturas<br>Ingr.N.Credito Fact.<br>Ingr.N.Credito Prof.<br>Cierre No Fiscal<br>Cambio de Turno<br>A.B.M.Clientes |       |
| SISTEMA ADMINISTRACI                                                                                                    | Factura Fiscal2007Cierre X11:5Cierre Z11:5                                                                                                    | 1:25  |

Aca volvemos a Generacion de Facturas < enter>

Otra vez nos pide el codigo de ingresa donde digitamos 01, 02, 03, estos son los numeros de los oparadores, NO DEL TURNO

|                             | - 🗆 ×   |
|-----------------------------|---------|
|                             |         |
|                             |         |
|                             |         |
|                             |         |
|                             |         |
|                             |         |
| INGRESE PASSWORD DE ACCESO: |         |
|                             |         |
|                             |         |
|                             |         |
|                             |         |
|                             |         |
|                             |         |
|                             |         |
|                             | 1:53:35 |

Ingresamos a Facturación, esta es la pantalla Inicial de Facturación, como se vende estara explicado en detalle el mismo.-

| ww.zeallsoft.com                                                                                         |                            |                                       |                                                        |               | _ 🗆 🗙    |
|----------------------------------------------------------------------------------------------------|----------------------------|---------------------------------------|--------------------------------------------------------|---------------|----------|
| F2=Cantidad F3=Lista<br>Operador: <b>01</b> ADMIN<br>Fecha : 06/06/2008<br>Precio: 1 LISTA 1<br>Producto | L F6=Forma I<br>C(<br>Cant | Pag. F10<br>CONS<br>DRRIENTE<br>P Uni | =Anula IMP<br>UMIDOR FINA<br>S<br>Dto.Dto.<br>Nor Ofer | R.MATR.=<br>L | Total    |
|                                                                                                    | Curre                      |                                       |                                                        |               |          |
|                                                                                                    |                            |                                       |                                                        |               |          |
|                                                                                                    |                            |                                       |                                                        |               |          |
|                                                                                                    |                            |                                       |                                                        |               |          |
|                                                                                                    |                            |                                       |                                                        |               |          |
|                                                                                                    |                            |                                       |                                                        |               |          |
|                                                                                                    |                            |                                       |                                                        |               |          |
| Codigo: Cantic                                                                                           | lad:                       | Importe                               | : <u> </u>                                             | OTAL:         | 0.00     |
| Ingrese Código o s                                                                                       | eis primera                | as letra                              | s, <enter> :</enter>                                   | = Fin         | 11:51:48 |

## Cierre de Jornada Fiscal

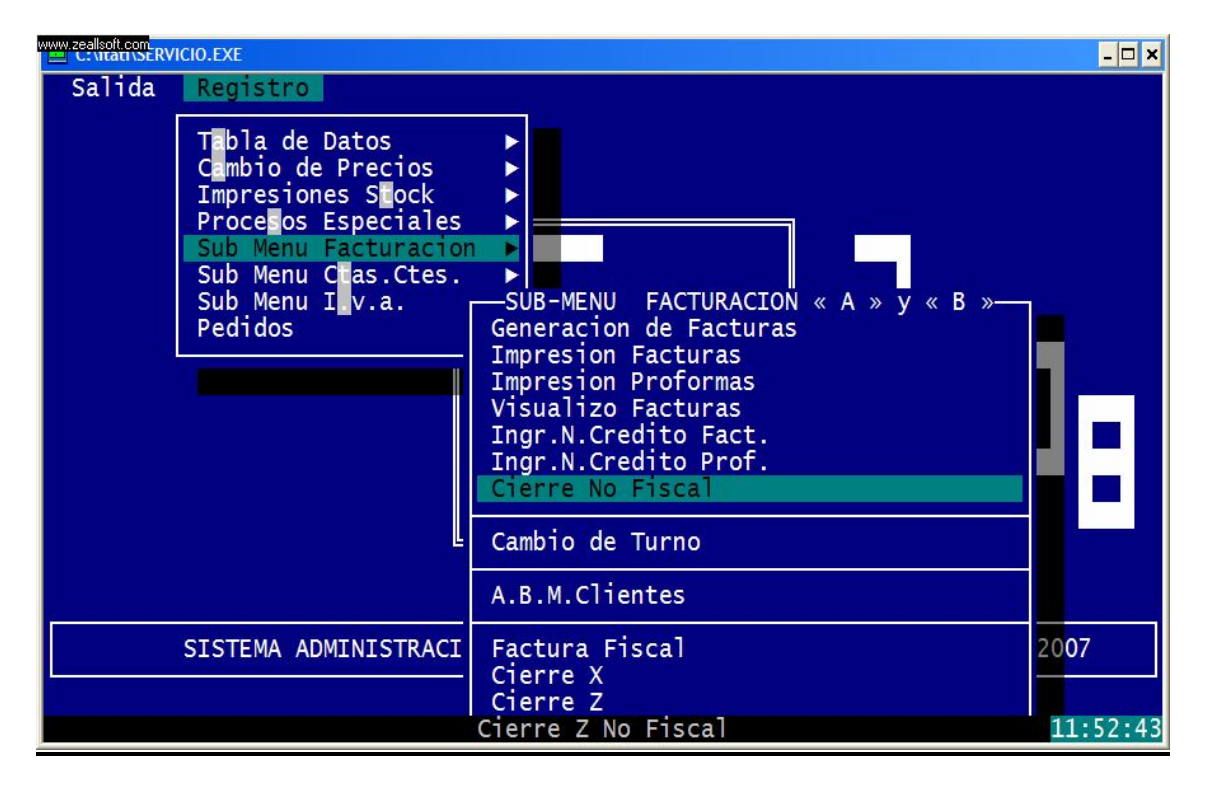

Ingresamos con < enter > y una vez mas nos pide el usuario y la contraseña

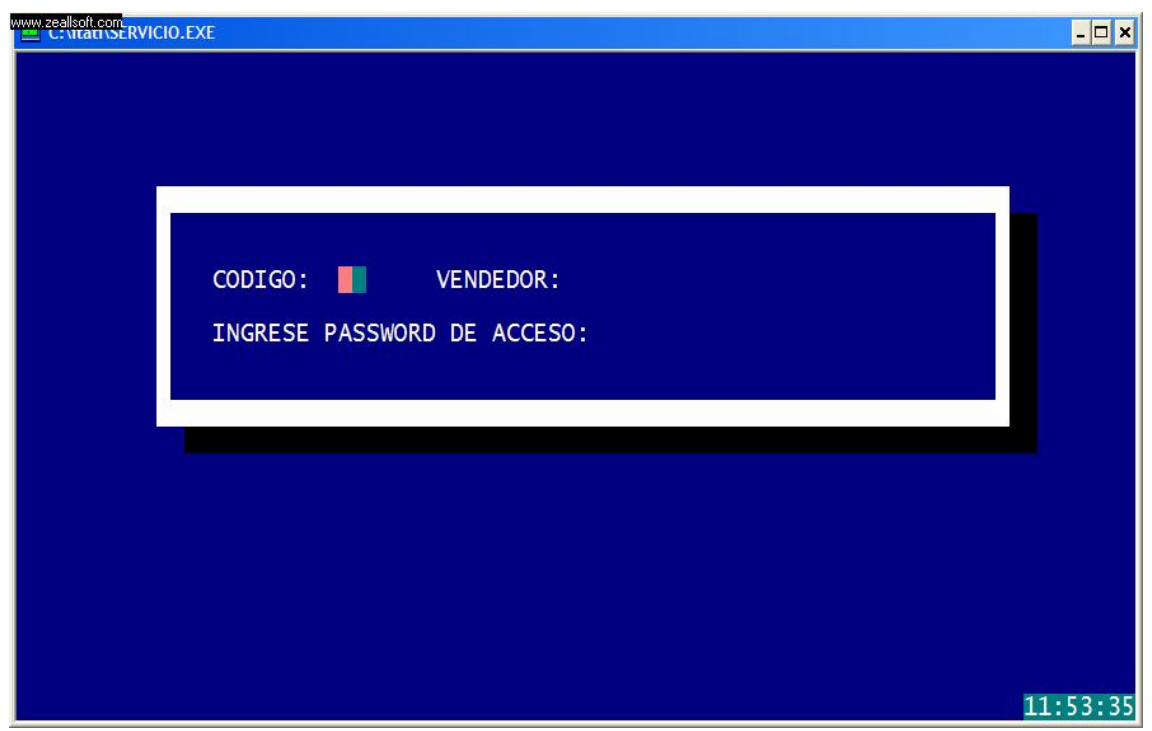

en la misma ingresamos usuario y contraseña

| w.zealsoft.com                                                                                                    | ×  |
|----------------------------------------------------------------------------------------------------|----|
| Fecha de Turno:  05/06/2008    Caja Nro  :  01  Confirma Cierre Jornada Fiscal Z  S    CAMBIO DEJADO:  1,000.000    CONTADO:  44.800    PAGO PROVEED  100.000    PAGO CTE.CTE.  39.800    EFECTIVO A RENDIR  944.800    DETALLE POR TIPO DE VENTA  CONTADO :  44.800    TARJETAS :  24.000    CTA.CTE.  19.750    VALORES :  23.400    TOTAL VTA : |    |
| Imprime (S/N) N<br>Imprime el Cierre de Caja de la JORNADA FISCAL 11:54:                                                                                                    | 18 |

una vez ingresado nos pregunta:

Confirma Cierre Jornada Fiscal Z: digitamos S por Si o N por No

Nos detalla el efectivo a rendir, los totales de ventas por tipo, contado, cte.cte. etc.-

Luego al pide del formulario nos pregunta:

Imprime (S/N) digitamos S por Si o N por No.-